## 日本バドミントン協会登録の方法

# 平成30年度版 沖縄県中学校用

## 日本バドミントン協会HP →「会員登録システム ログイン」画面を開く

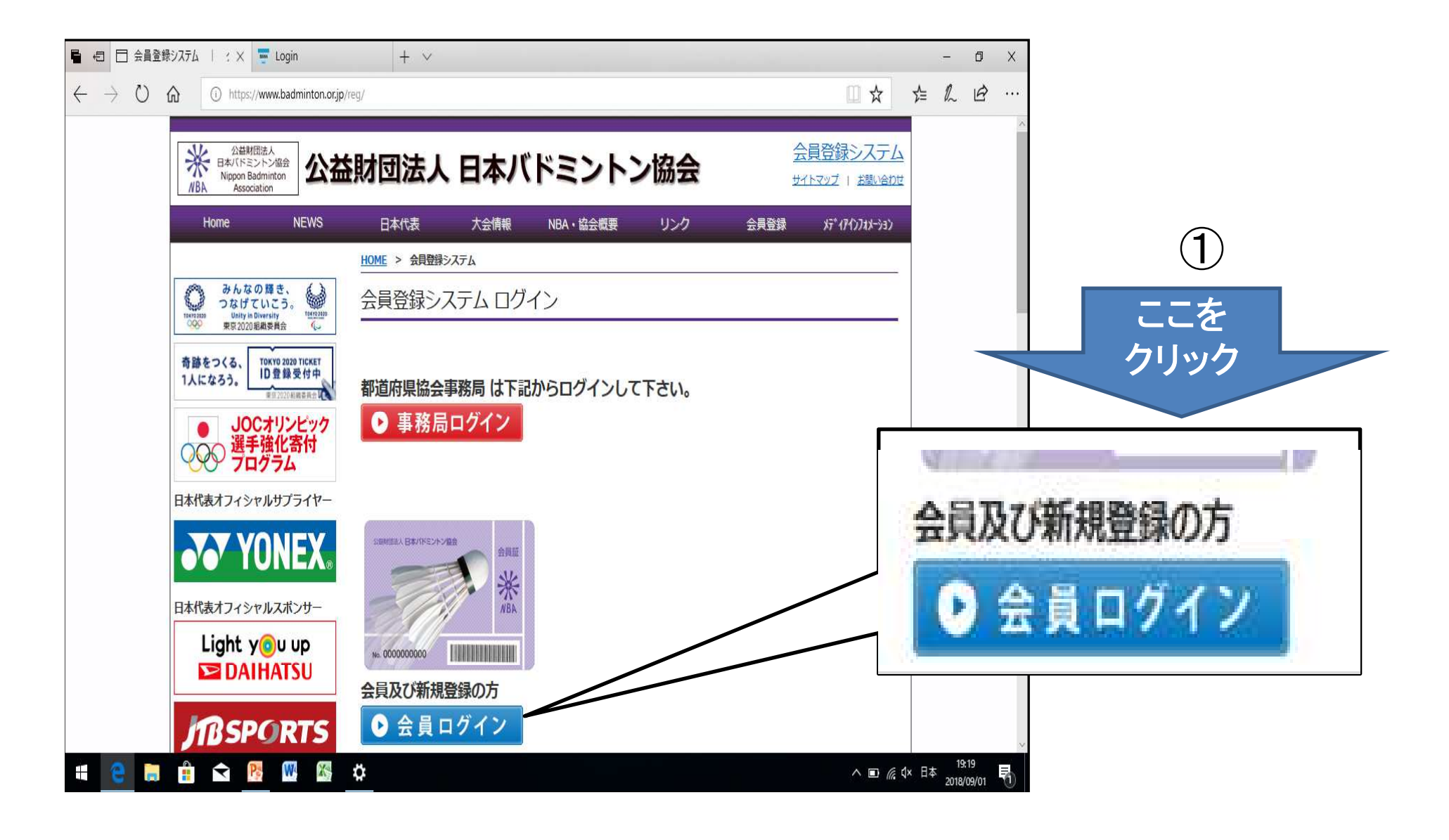

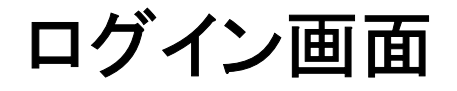

#### ②割り振られたID番号を入力

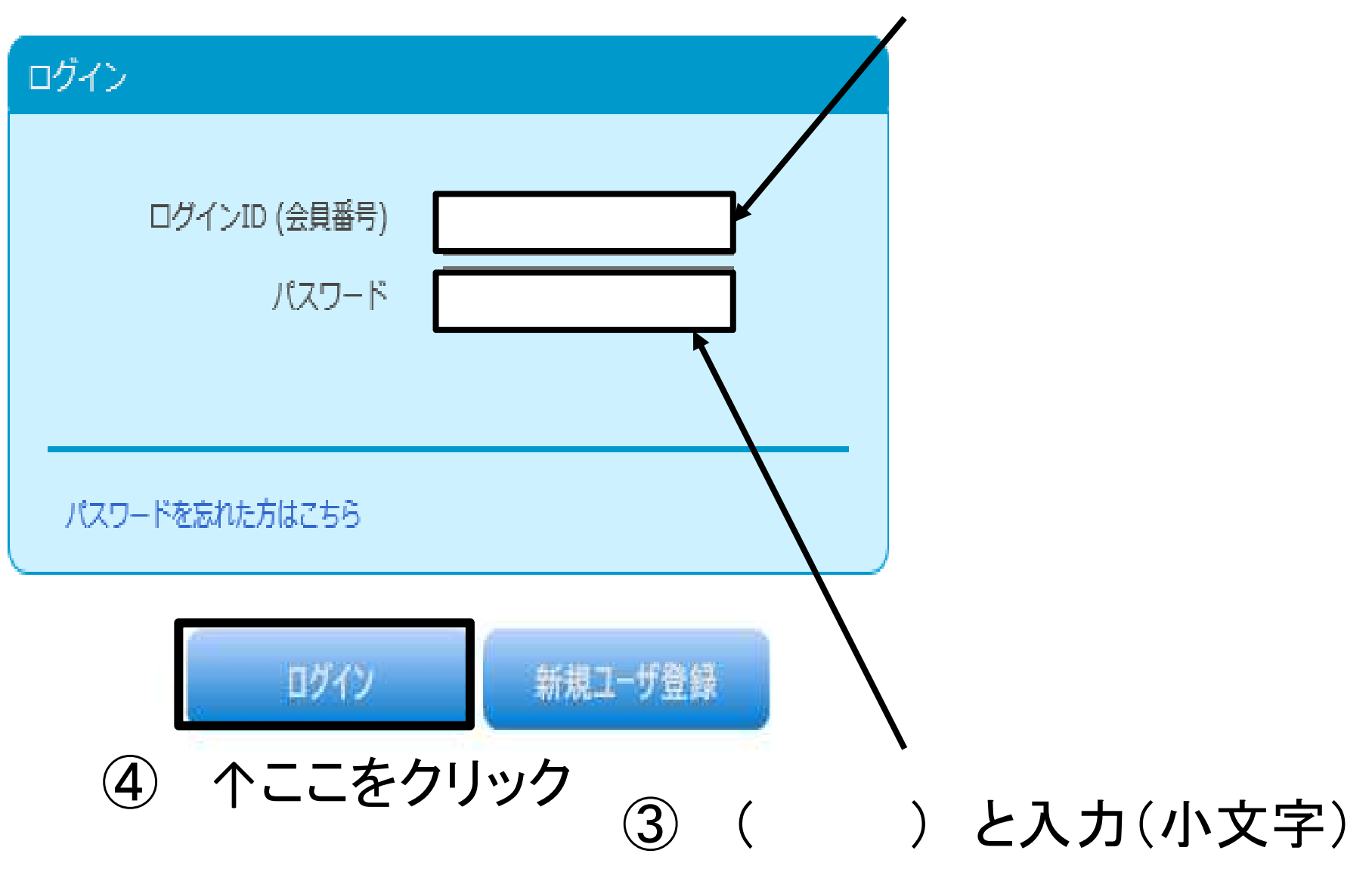

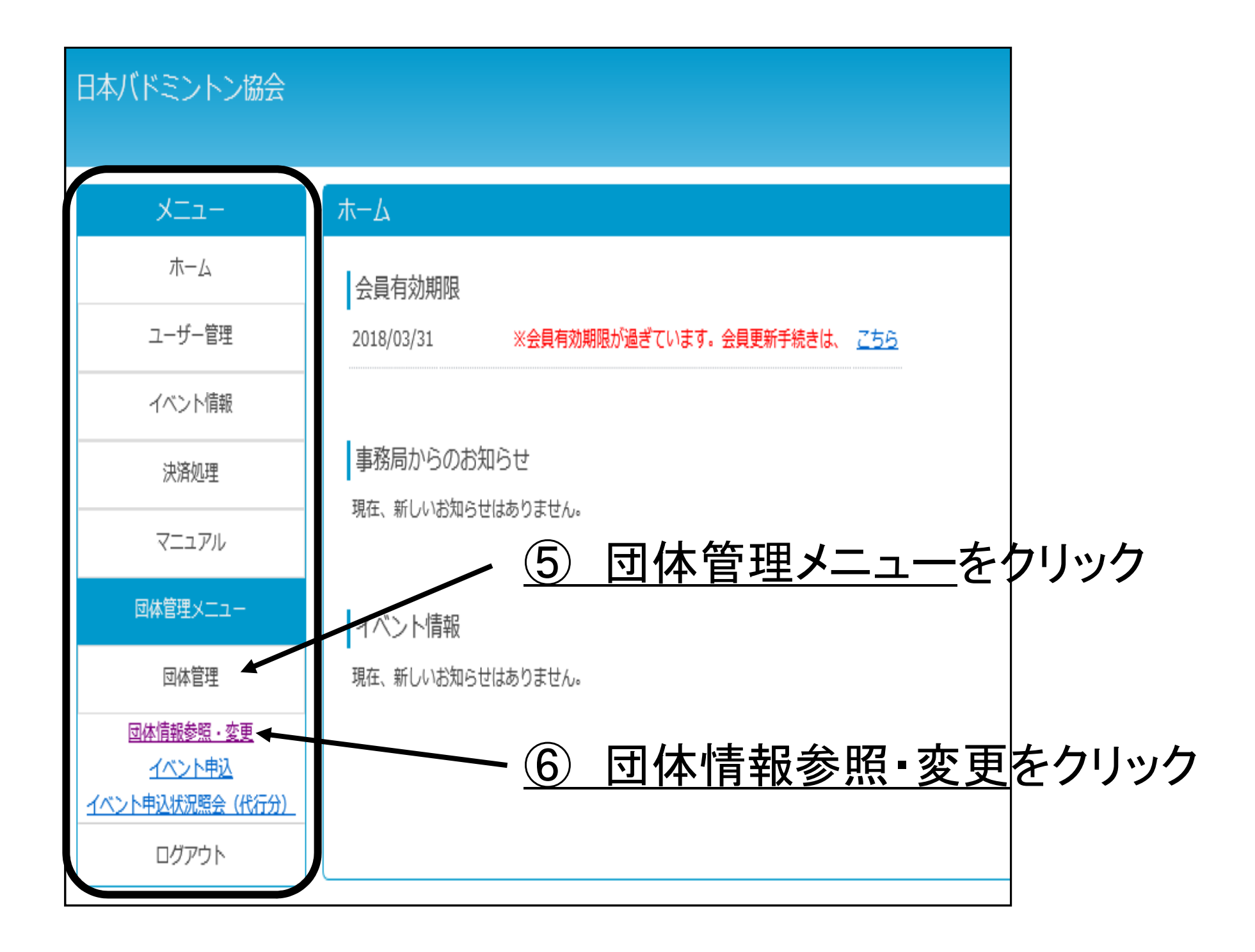

| X==-                                    | 団体情報         |                        |  |
|-----------------------------------------|--------------|------------------------|--|
| ホーム                                     |              |                        |  |
| ユーザー管理                                  | 団体番号         | 0000                   |  |
| 2 - 1 - 2 - 2 - 2 - 2 - 2 - 2 - 2 - 2 - | 団体名          |                        |  |
| イベント開報                                  | 団体名フリガナ(全角)  |                        |  |
| 決済処理                                    | 郵便番号         | 〇〇〇〇〇 (例:XXX-XXXX)(半角) |  |
| マニュアル                                   | 都道府県         | ▶→縄県                   |  |
| 団体管理メニュー                                | 市区町村         | 0000                   |  |
|                                         | 番地等          |                        |  |
| 団体管理                                    | 電話番号         | (例:03-XXXX-XXXX)(半角)   |  |
| ログアウト                                   |              |                        |  |
|                                         | 代表者          | 0000 代表者名 0000         |  |
|                                         |              |                        |  |
|                                         | 管理者          | 0000 管理者名 0000         |  |
|                                         | 事務局本部        | 日本パドミントン協会             |  |
|                                         | 都道府県協会       | 沖縄県バドミントン協会            |  |
|                                         | 第三階層(連盟)     | 沖縄県中学校体育連盟パドミントン専門部    |  |
|                                         | 在度末処理        | ○ 対無外 ● 対無             |  |
|                                         |              |                        |  |
| ⑦ 所属全昌                                  | ― 暫ちりい       | <b>い万</b>              |  |
|                                         | <u>見</u> てノア |                        |  |
|                                         |              | 所属会具一覧 団体情報編集          |  |
|                                         |              |                        |  |
|                                         |              |                        |  |

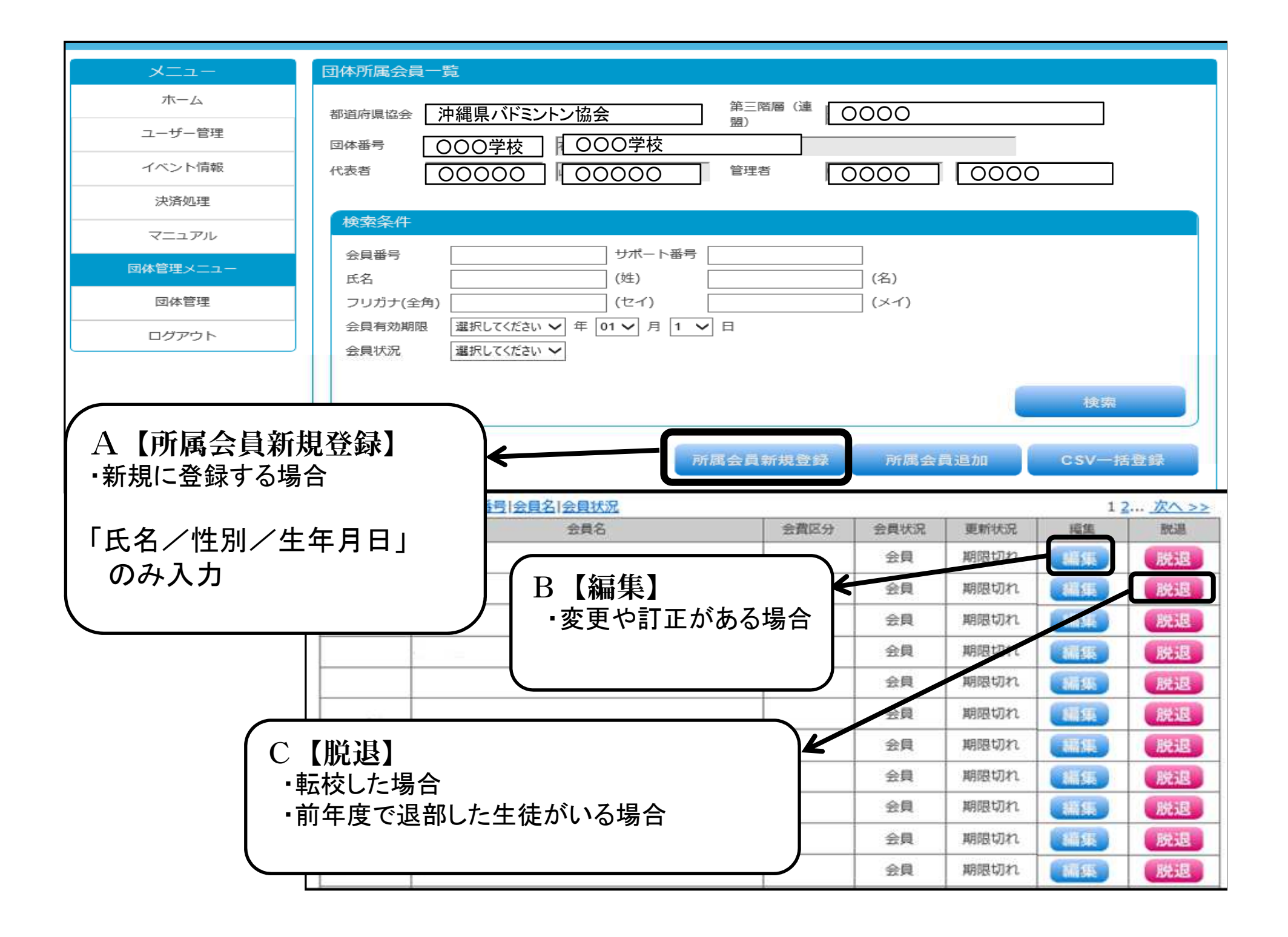

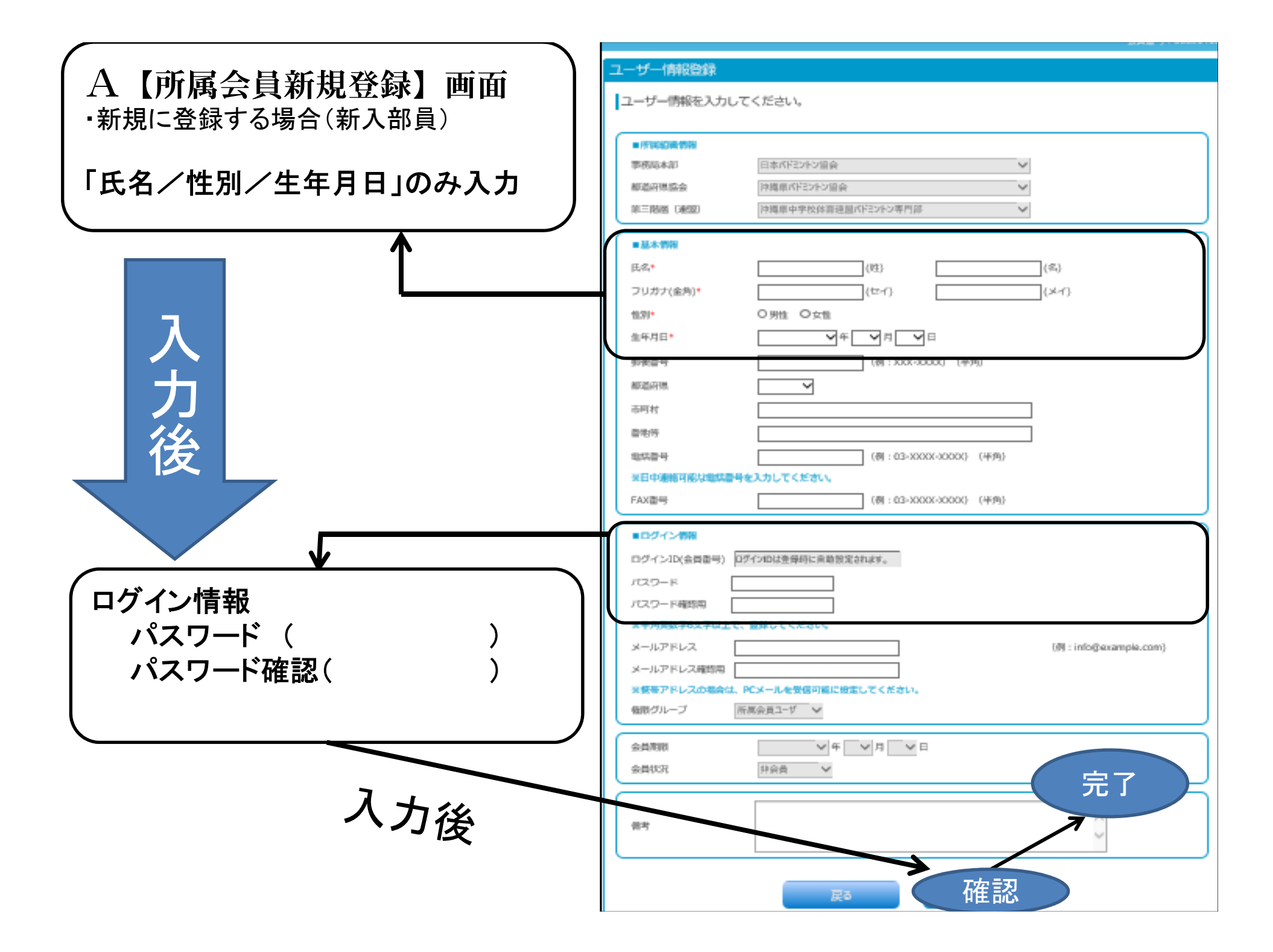

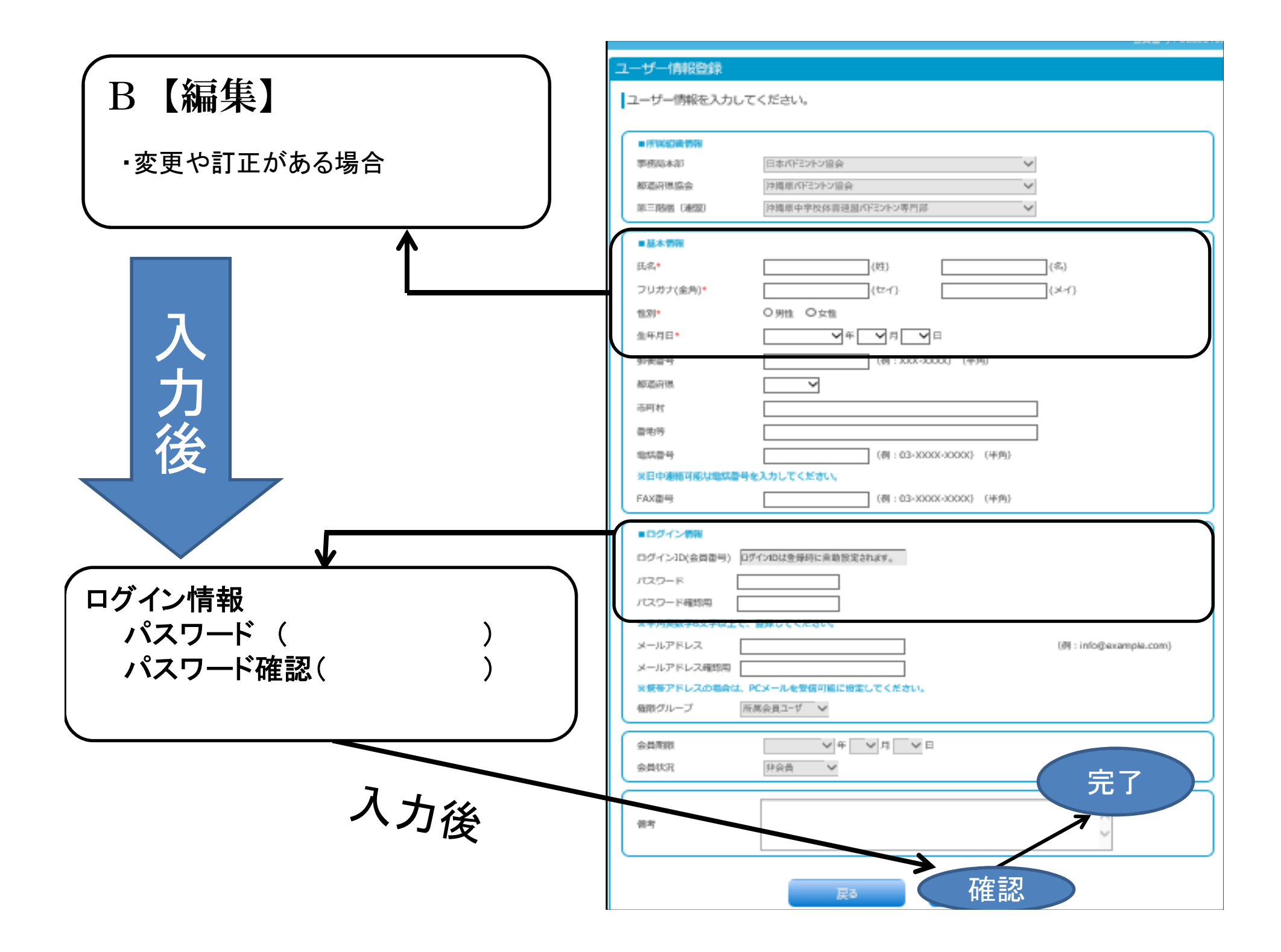

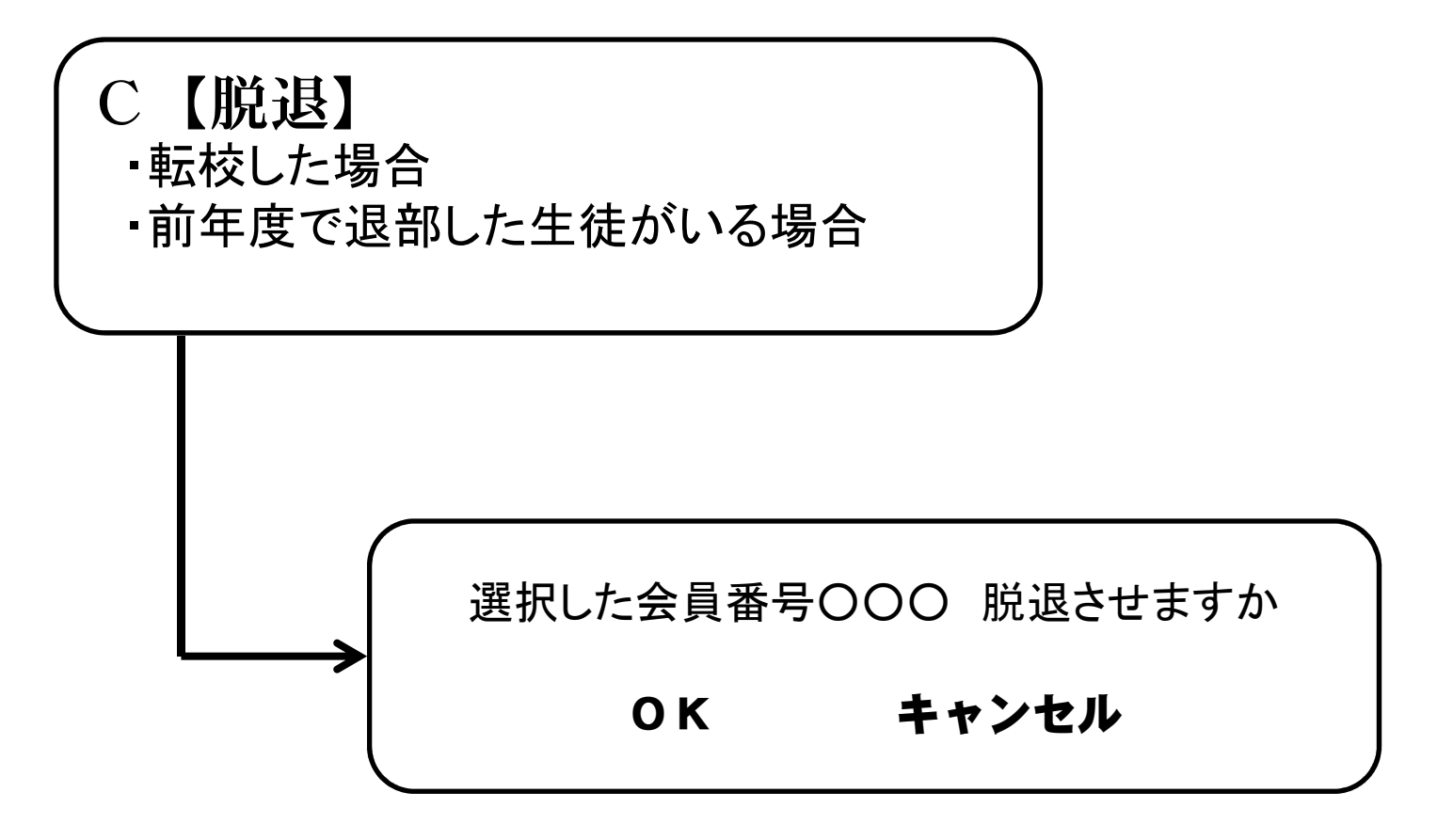

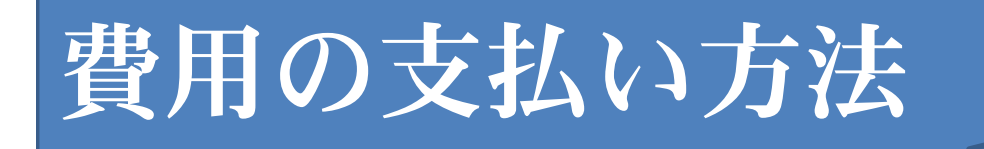

### HP画面上の「ファイル」→印刷 を行い、沖縄県 バドミントン協会の主催大会時に用紙とともに支払い。

| 🙆 숲員登録システム 📋 公式     | 曲机 📮 BelongOrganizations | x 🚺                |                                     |  |
|---------------------|--------------------------|--------------------|-------------------------------------|--|
| 7711/(F) 編集(E) 表示(V | ) お気に入り(A) ツール(T) ヘルプ(H) |                    |                                     |  |
| x 🕖 Trend "/-///(   |                          |                    |                                     |  |
| 日本バドミントン協会          |                          |                    |                                     |  |
|                     |                          |                    | \$3C2                               |  |
|                     |                          |                    | 会貝番号:                               |  |
|                     | -בבא                     | 团体所属会員一覧           |                                     |  |
|                     | ホーム                      | 都道府県協会 沖縄県バドミントン協会 | 第三階層(連<br>沖縄県中学校体育連盟バドミントン専門部<br>盟) |  |